# Ontvanger voorbereiden op de update

Voordat je de ontvanger gaat updaten, zorg voor:

- Een stabiele interverbinding
- Dexcom account

Ga voor meer informatie over het aanmaken van een Dexcom-account naar Veelgestelde vragen via <u>www.dexcom.com</u> of klik op: <u>Hoe maak ik een Dexcom-gebruikersaccount aan?</u>

#### • Clarity account

Om in te loggen bij Clarity, gebruik je dezelfde gegevens als voor het Dexcom account. Ga voor meer informatie naar Veelgestelde vragen via <u>www.dexcom.com</u> of klik op: <u>Hoe meld ik me aan bij Dexcom CLARITY?</u>

• Sla gegevens op voordat je de ontvanger bijwerkt door ze te uploaden naar Clarity

Ga naar <u>clarity.dexcom.eu</u> en log in om de gegevens te uploaden. Sluit de ontvanger met een USB-kabel aan op de computer. Klik op **Uploaden** in de Clarity-software en volg de instructies op het scherm.

Wacht tot de sensorsessie is afgelopen of beëindig de sessie vroegtijdig als je wilt doorgaan met updaten.

## **Ontvanger software updaten**

- Ga naar <u>clarity.dexcom.eu</u> en Log In
- Sluit de ontvanger aan op de computer met de USB-kabel
- Klik op **Ontvanger bijwerken** en lees het waarschuwingsbericht zorgvuldig
- Als je klaar bent, klikt u op **Doorgaan**.

| (~)()                                                                                                    | <hr/>                                  |  |
|----------------------------------------------------------------------------------------------------|----------------------------------------|--|
| Verifiëren Apparaat verbinden Gegeven                                                                                                 | is verzamelen Succes                   |  |
|                                                                                                    | Huidige firmwareversie                 |  |
| Uploaden gelukt                                                                                                    | 1.0.0.6                                |  |
| Het bijwerken is voltooid, maar uw ontvanger heeft een update<br>nodig. Klik op Ontvanger bijwerken om door te gaan. Als u later wilt | Nieuwe firmwareversie                  |  |
| bijwerken, probeer opnieuw te uploaden.                                                                                               | 1.1.1.12                               |  |
|                                                                                                    |                                        |  |
|                                                                                                    | Rapporten bekijken Ontvanger bijwerken |  |
|                                                                                                    |                                        |  |

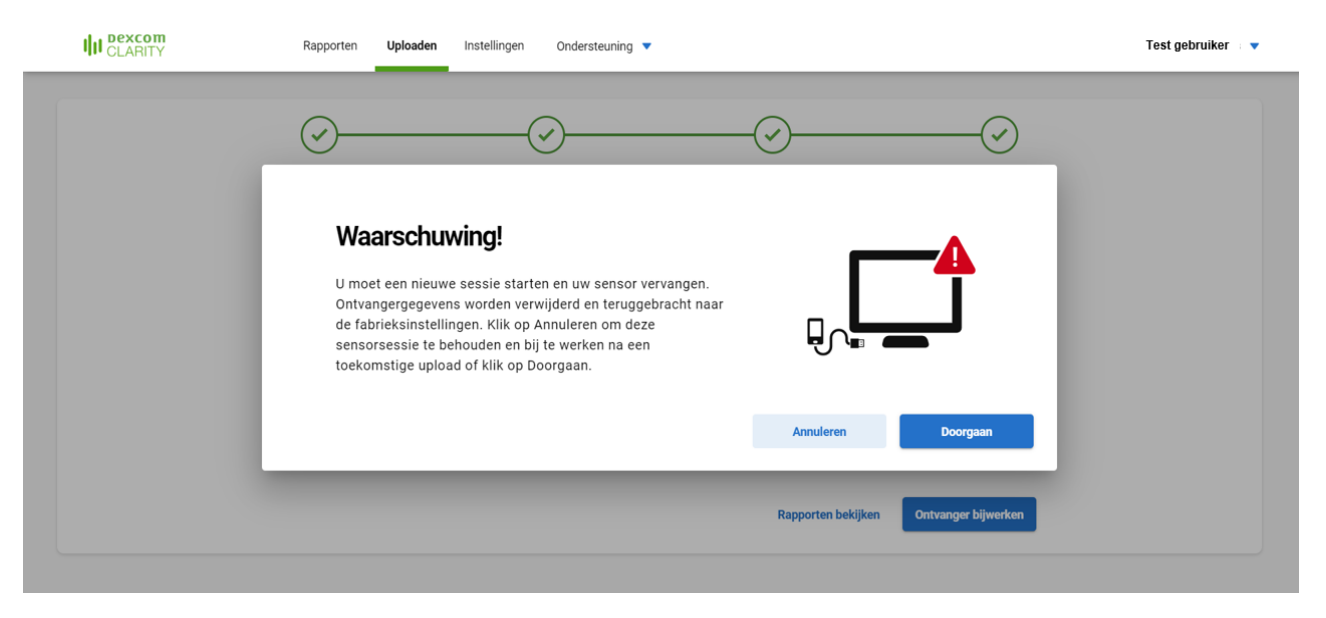

### **Ontvanger software updaten**

- Volg de instructies op het scherm
- Bijwerken duurt gewoonlijk niet langer dan 15 minuten
- Zodra de update is voltooid, laat het scherm zien: 'Update geslaagd'.

| Bij technische vragen of ondersteuning, kan contact |
|-----------------------------------------------------|
| worden genomen met de technische ondersteuning      |
| van Dexcom.                                         |

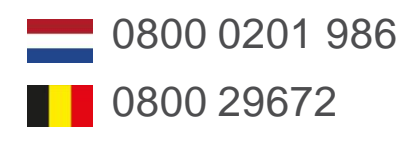

Of via een webformulier:

www.dexcom.com/TS-NL

| III CLARITY | Rapporten Uploaden Instellingen Ondersteuning 🔻                                                                                         | Test gebruiker |
|-------------|----------------------------------------------------------------------------------------------------|----------------|
|             | Ontvanger bijwerken<br>Koppel de ontvanger NIET los tijdens het bijwerken om permanente<br>schade te voorkomen. Wacht een paar minuten. |                |

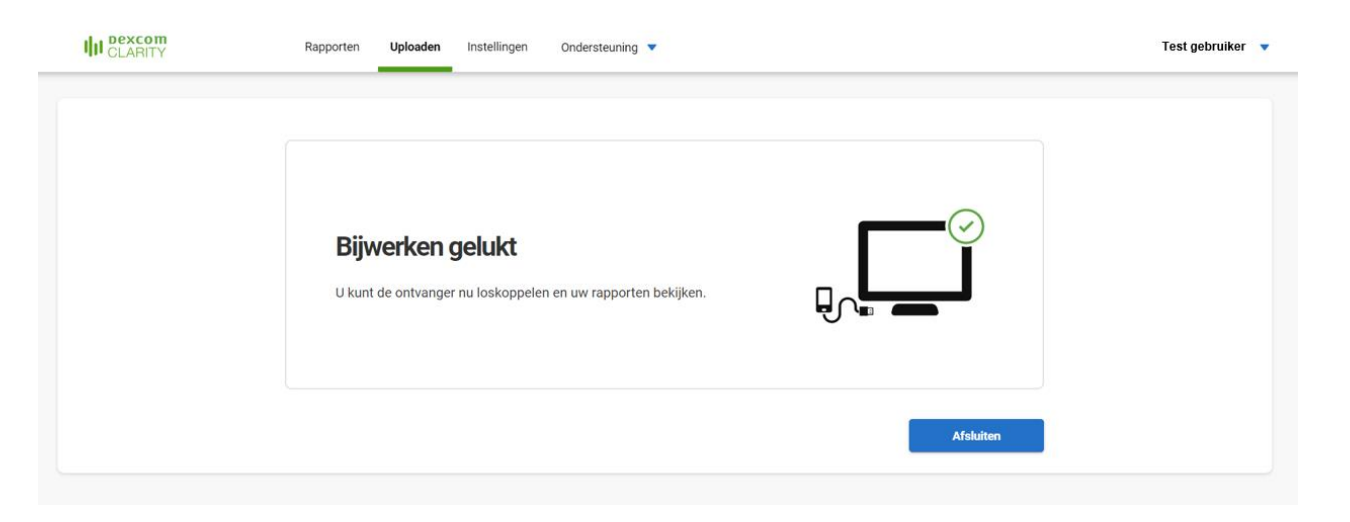

#### **Dexcom**